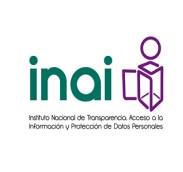

INSTITUTO NACIONAL DE TRANSPARENCIA, ACCESOHoja1 DE 10A LA INFORMACIÓN Y PROTECCIÓN DE DATOS PERSONALES<br/>COORDINACION EJECUTIVAProcesoProcesoDirección General de Tecnologías de la InformaciónManual de Usuario - Administración del Sistema de<br/>Comunicación entre Organismo Garantes y Sujetos ObligadoEntre Construction

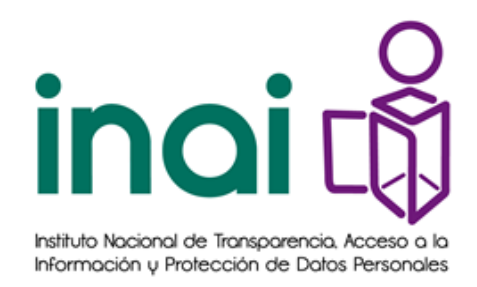

# Instituto Nacional de Transparencia Acceso a la Información y Protección de Datos Personales

# PLATAFORMA NACIONAL DE TRANSPARENCIA PRIMERA ETAPA

# 2016

Manual de usuario: Administrador de Órgano Garante Sistema de Comunicación entre Organismo Garantes y Sujetos Obligado

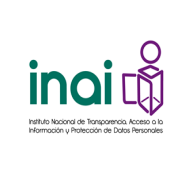

| INSTITUTO NACIONAL DE TRANSPARENCIA, ACCESO              | Hoja    | 2 DE 10 |
|----------------------------------------------------------|---------|---------|
| A LA INFORMACIÓN Y PROTECCIÓN DE DATOS PERSONALES        |         |         |
| COORDINACION EJECUTIVA                                   | Proceso |         |
| Dirección General de Tecnologías de la Información       |         |         |
| Manual de Usuario - Administración del Sistema de        |         |         |
| Comunicación entre Organismo Garantes y Sujetos Obligado |         |         |

## Control de cambios

| Fecha      | Autor                  | Resumen del Cambio        | Versión |
|------------|------------------------|---------------------------|---------|
| 16/05/2016 | Rafael González García | Elaboración del documento | 1.0     |
|            |                        |                           |         |

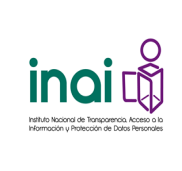

| INSTITUTO NACIONAL DE TRANSPARENCIA, ACCESO              | Hoja    | 3 DE 10 |
|----------------------------------------------------------|---------|---------|
| A LA INFORMACIÓN Y PROTECCIÓN DE DATOS PERSONALES        |         |         |
| COORDINACION EJECUTIVA                                   | Proceso |         |
| Dirección General de Tecnologías de la Información       |         |         |
| Manual de Usuario - Administración del Sistema de        |         |         |
| Comunicación entre Organismo Garantes y Sujetos Obligado |         |         |

#### Tabla de contenido

| 1. | Obje | tivo                                 | 4 |
|----|------|--------------------------------------|---|
| 2. | Defi | niciones, abreviaturas y referencias | 4 |
|    | 2.1  | Definiciones                         | 4 |
|    | 2.2  | Acrónimos y Abreviaturas             | 4 |
|    | 2.3  | Referencias                          | 4 |
|    | 2.4  | Glosario                             | 4 |
| 3. | Crea | ción de usuarios                     | 5 |
|    | Adm  | inistrador de asistentes             | 7 |
|    |      |                                      |   |

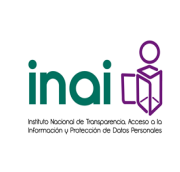

### 1. Objetivo

El objetivo de este manual es guiar al usuario "Administrador del Órgano Garante" en el uso del **Sistema de Comunicación entre Organismo Garantes y Sujetos Obligado**.

#### 2. Definiciones, abreviaturas y referencias

#### 2.1 Definiciones

| Definición           | Descripción                                                                                                    |
|----------------------|----------------------------------------------------------------------------------------------------|
| Medio de impugnación | Recursos de defensa que tienen las partes, para oponerse a una decisión de una autoridad judicial, pidiendo que esa misma autoridad la revoque o que sea un superior jerárquico que tome la decisión dependiendo del recurso del que se haga uso. |
| Bandeja de entrada   | Listado en el cual el usuario recibe las actividades que debe atender.                                                                                                    |
| Leyendas             | Frase temporal que configuran en los documentos                                                                                                    |
| Número de expediente | Identificador de un medio de impugnación.                                                                                                    |
| Parametrización      | Se refiere a la posibilidad de que la aplicación permita la modificación de aspectos puntuales de su funcionamiento                                                                                                    |
| Procesos             | Conjunto de actividades relacionadas que al interactuar en los elementos de entrada los convierten en resultados.                                                                                                    |
| Asistentes           | Ayudante de una persona.                                                                                                    |

#### 2.2 Acrónimos y Abreviaturas

| Acrónimo/Abreviatura | Descripción                                                             |
|----------------------|-------------------------------------------------------------------------|
| OG                   | Órgano Garante                                                          |
| PNT                  | Plataforma Nacional de Transparencia                                    |
| FIEL                 | Es un medio electrónico con el que el contribuyente puede llevar a cabo |
|                      | transacciones fiscales electronicas                                     |

#### 2.3 Referencias

| Referencia | Descripción |
|------------|-------------|
|            |             |
|            |             |
|            |             |

#### 2.4 Glosario

| Término                  | Descripción                                                                    |
|--------------------------|--------------------------------------------------------------------------------|
| Cuenta de Usuario/Cuenta | Nombre de usuario con que es identificada por parte del sistema la persona     |
| Cuenta de Osuano/Cuenta  | que hace uso del mismo.                                                        |
|                          | Es un identificador en clave que se asocia a la cuenta del usuario para cuidar |
| Clave de acceso          | la seguridad de accesos al sistema.                                            |

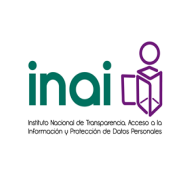

### 3. Creación de usuarios

Acceder al Sistema con el usuario administrador del órgano garante.

Seleccionar menú "Administración" y submenú "Usuarios"

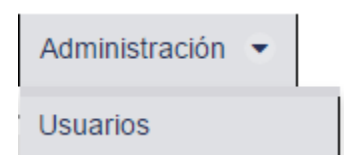

El sistema muestra la siguiente pantalla:

| ede crear roles Administrador de Suj | ato Obligado |                     |                |      |
|--------------------------------------|--------------|---------------------|----------------|------|
|                                      |              |                     |                |      |
| Crear Usuario                        |              |                     |                |      |
| Nombre *:                            |              | Apellido Paterno *: | Apellido Mater | no : |
|                                      |              |                     |                |      |
| Usuario *:                           |              | Contraseña *:       | Confirmación * | -    |
|                                      |              |                     |                |      |
| Teléfono *:                          |              | Correo *:           | Roles: *       |      |
|                                      |              |                     | Seleccione     | •    |
|                                      |              |                     |                |      |
| Órgano Garante: *                    |              | Sujeto Obligado: *  |                |      |

#### 3.1 Creación de comisionados

Para dar de alta a un comisionado, registrar los datos requeridos, y seleccionar el rol "**PNT – Usuario** comisionado encargado de atender los medios de impugnación"

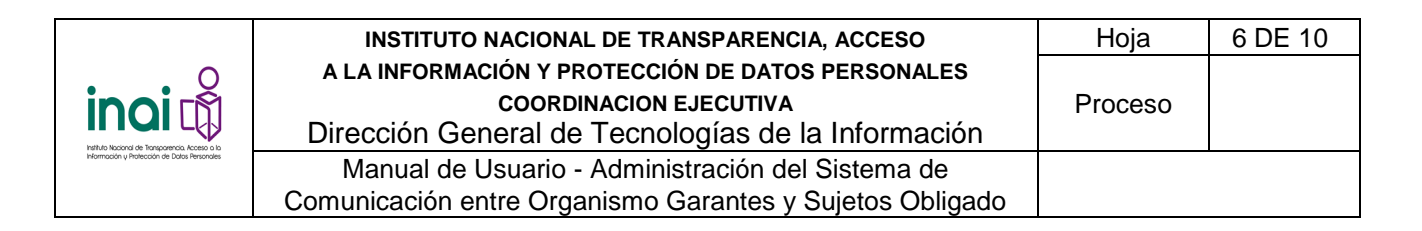

| - Crear Usuario                                |              |                               |        |                                          |    |
|------------------------------------------------|--------------|-------------------------------|--------|------------------------------------------|----|
| Nombre *:                                      | Apellido Pa  | terno *:                      |        | Apellido Materno :                       |    |
| Juan                                           | Rodríguez    |                               |        | Avila                                    |    |
| Usuario *:                                     | Contraseña   | a *:                          |        | Confirmación *:                          |    |
| juroav23                                       | ••••••       |                               |        | •••••                                    |    |
| Teléfono *:                                    | Correo *:    |                               |        | Roles: *                                 |    |
| (554) 433-2211                                 | juanro@orga  | nogarante.gob.mx              |        | Seleccione                               | -  |
| Órgano Garante: *                              | Sujeto Obli  | Seleccione                    |        |                                          |    |
| Federación 👻                                   | Seleccione   | PNT - Administrador de Sujet  | to Obl | ligado                                   |    |
|                                                |              | PNT - Asistente de la Direcci | ón Ge  | eneral de Atención al Pleno              |    |
| Los campos marcados con un asterisco (*) son ( | obligatorios | PNT - Asistente de la Direcci | ón Ge  | eneral de Cumplimiento a Resoluciones    |    |
|                                                |              | PNT - Operador de Unidad de   | e Enla | ce                                       |    |
|                                                |              | PNT - Usuario comisionado e   | encarg | ado de atender los medios de impugnacion | de |

Una vez que se ha realizado el registro de los comisionados que forman parte del Pleno del Órgano Garante, ingrese al módulo denominado "Turnar medios de impugnación"

| cio   | ✓ Medios de impugna             | ación 🔻 |
|-------|---------------------------------|---------|
| anc   | Registro medio<br>impugnación   | -)      |
| iltro | Turnar medios de<br>impugnación |         |

En el módulo de turnado se guardan los comisionados del Órgano Garante

|                                                                                                    |                 | Comisiona        | dos       |                             |
|----------------------------------------------------------------------------------------------------|-----------------|------------------|-----------|-----------------------------|
| <ul> <li>Image: A set of the set of the</li></ul> | Primer apellido | Segundo apellido | Nombre(s) | Último medio de impugnación |
| 2                                                                                                    | Arboledas       | Ríos             | Juan      |                             |
| 1                                                                                                    | Cifuentes       | Cisneros         | Pedro     |                             |
| 1                                                                                                    | Lein            | Pérez            | Luisa     |                             |
| 2                                                                                                    | Perez           | Medina           | Juan      |                             |
| 2                                                                                                    | Plata           | Medina           | Rocio     |                             |
| 1                                                                                                    | Ricauarte       | Cortes           | Maria     |                             |
|                                                                                                    | Rivas           | Aquilar          | Rene      |                             |

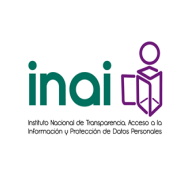

| INSTITUTO NACIONAL DE TRANSPARENCIA, ACCESO              | Hoja    | 7 DE 10 |
|----------------------------------------------------------|---------|---------|
| A LA INFORMACIÓN Y PROTECCIÓN DE DATOS PERSONALES        |         |         |
| COORDINACION EJECUTIVA                                   | Proceso |         |
| Dirección General de Tecnologías de la Información       |         |         |
| Manual de Usuario - Administración del Sistema de        |         |         |
| Comunicación entre Organismo Garantes y Sujetos Obligado |         |         |

Después en el menú "Administración" opción "Configurar comisionado" se agregan imágenes de firmas digitales, género, iniciales, periodo de nombramiento y si el comisionado es presidente o no.

#### 3.2 Creación de usuarios para registrar y turnar recursos de revisión

Le registro de este tipo de usuario, se realiza de la misma manera que los comisionados ponentes sólo que hay que selecciona el perfil "PNT – Titular de la Dirección General de la Dirección General de Atención al Pleno".

#### 3.3 Creación coordinadores de acceso y de datos personales

Los usuarios que se registren en esta opción se utilizarán la generación del documento de turno

| Sistema de Comu                                                                                                    | unicación con los Suj                            | etos Obligados   |
|----------------------------------------------------------------------------------------------------|--------------------------------------------------|------------------|
| * Inicio ✔Medios de impugnación ▼ ✔Consultas ▼ ✔Administración ▼                                                                                                    | ✔ Atracción ▼ ✔ Reportes estadísticos ▼          | ✓ Acciones       |
| Tipo coordinador *         Coordinador de acceso a la información         Seleccione una opción         Coordinador de acceso a la información         Coordinador de acceso a la información         Coordinador de acceso a la información         Coordinador de acceso a la información         Coordinador de datos personales | Apellido paterno<br>Género<br>Femenino Masculino | Apellido materno |
|                                                                                                    | 된 Guardar                                        |                  |

#### 3.4 Creación de usuarios asistentes de los comisionados

Los asistentes de comisionado delegarán de manera automática las tareas de éste por lo tanto podrán dar seguimiento a la gestión de un recurso y también serán asociados como proyectistas de un recurso.

Para dar de alta a uno o más asistentes de comisionado se utiliza la interfaz de alta de usuarios y se les asigna el rol "**PNT – Usuario responsable de la gestión de medios de impugnación**"

#### Administrador de asistentes

Se ingresa a la aplicación con perfil Administrador de la PNT o Administrador de la entidad federativa (órgano garante) para administrar asistentes de otros usuarios.

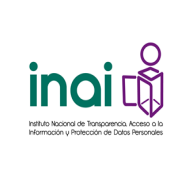

#### Del menú de "Administración" seleccione la opción "Módulo de asistentes"

#### Módulo de asistentes

| Nombre            | Primer apellido           | Segundo apellido |
|-------------------|---------------------------|------------------|
| Nombre            | Primer apellido           | Segundo apellido |
|                   | Buscar                    |                  |
|                   | (1 of 1) 🖂 << >> > > 30 🔻 |                  |
| Nombre completo   | Unidad administrativa     | Sujeto obligado  |
| No records found. |                           |                  |
|                   | (1 of 1) 📧 < 🕨 🖬 30 🔻     |                  |

El administrador busca usuarios asistidos por medio del filtro de búsqueda:

- Nombre. Busca el nombre de un usuario al que se le agregaran o quitaran asistentes.
- Primer apellido. Busca el primer apellido del usuario.
- Segundo apellido. Busca el segundo apellido del usuario.

El administrador captura cualquiera de los filtros de búsqueda y da clic en el botón <sup>Buscar</sup> haciendo una búsqueda que arroja todas las coincidencias con usuarios asistidos en una tabla con los siguientes campos:

- Nombre completo. Muestra el nombre completo del usuario asistido encontrado.
- Unidad administrativa. Muestra la unidad administrativa del usuario asistido encontrado.
- Sujeto obligado. Muestra el nombre completo o siglas del sujeto obligado del usuario asistido encontrado.
- a) El administrador da doble clic en el usuario asistido para administrar sus asistentes. Se muestra la siguiente pantalla.

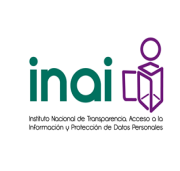

| INSTITUTO NACIONAL DE TRANSPARENCIA, ACCESO              | Hoja    | 9 DE 10 |
|----------------------------------------------------------|---------|---------|
| A LA INFORMACIÓN Y PROTECCIÓN DE DATOS PERSONALES        |         |         |
| COORDINACION EJECUTIVA                                   | Proceso |         |
| Dirección General de Tecnologías de la Información       |         |         |
| Manual de Usuario - Administración del Sistema de        |         |         |
| Comunicación entre Organismo Garantes y Sujetos Obligado |         |         |

#### Administración de asistentes

Asistentes de: Francisco Javier Acuña Llamas

| (1 of 1) 📧 🔍 1 🕨 🕨 30 🔻                      |
|----------------------------------------------|
| Asistente                                    |
| Piñera Camacho Ariadna                       |
| Camarillo Delgado Saúl Manuel                |
| Galarza Esparza José Luis                    |
| Mendiola Esquivel José                       |
| Beltran Gaos Monica                          |
| Muñoz García Arturo Adán                     |
| Fernández García José Alfredo                |
| Martínez González Lorena                     |
| Ortiz González Armando                       |
| Pérez Guzmán Nancy                           |
| Torres Leaman Rodrigo Alberto                |
| De León Zamora Rosalinda Josefina Del Carmen |
| Trujillo Montes de Oca Rubén                 |
| Sánchez Morales Iván Emmanuel                |
| Muñiz Rebolledo Karen Nayelli                |
| Penagos Robles Armando                       |
| Pérez Rodríguez Yahiziny                     |
| Porras Vivas Álvaro                          |
| Santos Vázquez Iván                          |
| (1 of 1) 📧 < 1 🔛 🔀 30 🗸                      |
| Agregar asistentes Eliminar asistentes       |

Aceptar

La aplicación muestra en una tabla los asistentes (si existen) del usuario asistido seleccionado con las siguientes columnas:

Asistente. Muestra el nombre completo del asistente.

El administrador puede seleccionar un asistente para desasociarlo al usuario asistido, debe presionar el botón

El administrador agrega nuevos asistentes al usuario asistido dando clic en el botón Agregar asistentes, se muestra la siguiente pantalla:

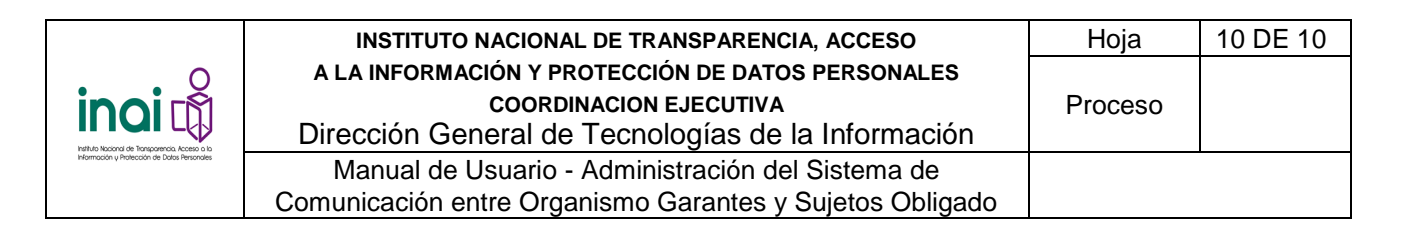

| Nombre | Primer apellido      | Segundo apellido |  |
|--------|----------------------|------------------|--|
| Nombre | Primer apellido      | Segundo apellido |  |
| Buscar | (1 of 1) 11 12 12 13 | 30 •             |  |
|        | Asistente            |                  |  |
|        |                      |                  |  |

El administrador busca asistentes por medio del filtro de búsqueda:

- Nombre. Busca el nombre del asistente.
- Primer apellido. Busca el primer apellido del asistente.
- Segundo apellido. Busca el segundo apellido del asistente.

El administrador captura cualquiera de los filtros de búsqueda y da clic en el botón Buscar haciendo una búsqueda que arroja todas las coincidencias con asistentes en una tabla con los siguientes campos:

✓ Asistente. Muestra el nombre completo del asistente.

El administrador selecciona al usuario localizado y da clic en el botón Buscar para guardar la selección de los asistentes. La aplicación regresa a la pantalla de Administración de asistentes mostrando los nuevos

asistentes guardados, el administrador da clic en botón Asignar ahora permitirá al asistente heredar las actividades del usuario asistido.